# Activité : synchronisation distante de fichiers

# Présentation

Les solutions de mise en oeuvre de **redondance de services** nécessitent la **duplication de données** sur des serveurs distincts éventuellement éloignés sur des sites distants.

Certaines solutions de sauvegarde en réseau utilisent par ailleurs des outils de duplication de données pour réaliser des **sauvegardes incrémentales** d'informations ou pour diffuser sur plusieurs machines le contenu d'un répertoire de référence.

Vous allez mettre en oeuvre le logiciel de synchronisation de fichiers en ligne de commande **Rsync**. Celui-ci :

- fonctionne de manière unidirectionnelle c'est à dire qu'il copie les fichiers d'un dossier vers un autre,
- **synchronise** le répertoire de destination en fonction du dossier source en faisant une comparaison simple des fichiers entre source et destination,
- ne prend en compte que les **modifications** de la source de données.

Rsync permet alors :

- de réaliser des sauvegardes incrémentales de données,
- ou pour diffuser sur plusieurs machines le contenu d'un répertoire de référence.

Vous allez mettre en place une synchronisation de données :

- entre deux deux dossiers situés sur deux serveurs Linux Debian différents,
- entre un dossier situé sur un serveur Linux et un dossier situé sur serveur Windows.

Pour des raisons de **sécurité**, l'accès à distance en SSH avec le compte **root** est **interdit**. Pour le permettre, le fichier /etc/ssh/sshd\_config doit être modifié :

Sous la ligne suivante :

# PermitRootLogin prohibit-password

Ajoutez la ligne par (sans le #):

PermitRootLogin yes

Puis redémarrez le service SSH :

# service ssh restart

# Première maquette à réaliser

- utiliser **deux serveurs** Linux Debian.
- synchroniser de manière unidirectionnelle, dans le sens Serveur1 vers Serveur2, d'un dossier situé dans le dossier du compte root de chaque serveur,
- créer un script permettant de faire cette synchronisation toutes les 5 minutes et utilisant une **authentification par clé SSH**. ==== Installer Rsync ====

# apt update
# apt install rsync

## **Découvrir Rsync**

### Syntaxe de base :

rsync [option] /chemin/vers/source /chemin/vers/destination

#### Copie distante en utilisant SSH :

rsync [option] -rsh=ssh /chemin/vers/source [user]@[host]:/chemin/vers/destination

Pour transférer des données vers un serveur distant, le serveur OpenSSH doit être installé :

# apt install openssh-server

### **Tableau des options**

| OPTIONS | ACTION                                                                                                    |
|---------|----------------------------------------------------------------------------------------------------|
| -r      | visite récursive des répertoires                                                                             |
| -I      | copie les liens symboliques comme liens symboliques                                                          |
| -р      | préserve les permissions                                                                                     |
| -t      | préserve les dates                                                                                           |
| -g      | préserve le groupe                                                                                           |
| -0      | tous les fichiers des *-from/filtres sont séparés par 0                                                      |
| -D      | préserve les périphériques (root uniquement)                                                                 |
| -a      | mode archivage; identique à -rlptgoD (pas -H)                                                                |
| -V      | De nombreuses informations sont affichées lors du transfert.                                                 |
| -Z      | Compresse le fichier pour un meilleur transfert par le reseau.                                               |
| -delete | ATTENTION ! Si le fichier (ou son contenu) n'existe plus dans "source", il sera supprimé dans "destination". |

#### Exemples

Copier intégralement le fichier ou le répertoire source et son contenu vers destination avec compression des données

rsync -avz /root/dossier /root/sauvdossier

 Copier intégralement le fichier ou le répertoire source et son contenu vers destination sur un serveur distant avec compression des données <code> rsync -avz -rsh=ssh /root/dossier [root]@[@ip]:/root/sauvdossier </code>

Il sera nécessaire d'indiquer le mot de passe du compte

Par défaut le compte root ne peut se connecter à distance au szerveur en SSH. POur changer cela, il faut modifier le fichier /etc/sshd/sshd\_config

### Authentification par clé SSH

Afin de ne pas avoir à fournir le **mot de passe** à chaque **exécution** de rsync, le serveur source va s'authentifier sur le serveur destination avec une clé SSH.

Il faut définir le serveur source comme un client SSH de confiance. Pour cela :

- créer un couple de clefs publique et privée sans mot de passe,
- ajouter cette toute récente clef publique sur le serveur de destination.

```
# ssh-keygen -t rsa
# ssh-copy-id -i /root/.ssh/id_rsa.pub btssio@AdresseIPserveurDestination
```

Vérifiez qu vous pouvez vous connecter sans mot de passe :

#ssh btssio@AdresseIPserveurDestination

Tutoriel : Configurer une authentification avec un couple de clés privée/publique SSH

#### Script de sauvegarde

Pour automatiser la sauvegarde, vous allez créer un script de sauvegarde simple /root/script/rsync.sh contenant :

rsync -avz -rsh=ssh /root/dossier [btssio]@[@ip]:/home/btssio/sauvdossier

#### Sauvegardes automatisées depuis le cron du serveur

Il est **conseillé** d'effectuer les sauvegardes à des moments de la journée où les serveurs sont **peu sollicités**. Pour cela, il faut inscrire des appels à la commande de sauvegarde dans le **cron** de l'utilisateur **root** du serveur.

```
# crontab -e
```

# 15 \* \* \* \* /root/scripts/rsync.sh

# Deuxième maquette à réaliser

- utiliser un de vos serveurs Linux Debian et le serveur DC1-0870019Y.
- synchroniser de manière unidirectionnelle, dans le sens Serveur Debian vers le serveur DC1-0870019Y, d'un dossier situé dans le dossier du compte root du serveur Debian dans votre dossier personnel du serveur Windows,
- créer un script permettant de faire cette synchronisation toutes les 5 minutes et utilisant une authentification par clé SSH.

#### Configuration du serveur Linux

Les serveurs Microsoft Windows utilisent le **protocole SMB (Server Message Block)** pour **partager** des fichiers et des imprimantes. Ce protocole a été créé à l'origine par IBM, puis repris par Microsoft. Ce protocole a ensuite été renommé en **protocole CIFS (Common Internet FileSystem)**. Lors de la sortie de Windows Vista, Microsoft a repris la dénomination SMB pour sa nouvelle version SMB 2. **SMB et CIFS** désignent donc, pour l'essentiel, le même protocole.

Pour accéder à ces serveurs Windows, il faut utiliser un **client SMB**. Le projet Samba consiste à fournir les paquets logiciels pour les distributions Linux afin de :

- pouvoir créer un serveur SMB/CIFS,
- disposer d'un client SMB/CIFS.

#### Installation d'un client SMB/CIFS

# apt install smbclient

lister les partages d'un serveur Windows

```
# smbclient -L nomserveur -U login_Windows
```

Il vous demandera de taper le mot de passe pour le domaine Windows

#### Accéder à un partage et aux fichiers

Exemple pour télécharger un fichier situé dans le dossier de la classe :

- serveur : DC1-serveur
- partage : B2classe

```
# smbclient //DC1-serveur/B2classe -U login_Windows
smb: \> ls
smb: \> cd répertoire_distant
smb: \> get fichier.txt
smb: \> quit
```

Le fichier téléchargé est ensuite **disponible** dans le dossier root.

La commande **put** permet de déposer un fichier **présent** dans le dossier root sur le **serveur**;

#### Monter un partage ponctuel sur le client Debian

Il est possible de monter sur un client Linux Debian, un partage situé sur un serveur Windows en installant le paquet smbfs :

# apt install cifs-utils

• Création du point de montage du dossier B2classe dans l'arborescence du client Debian en modification :

#### # mkdir /mnt/B2classe

• montage du dossier partagé B2classe en mise à jour

```
# mount -t cifs -o user=login_Windows,password=password,rw //DC1-serveur/B2classe /mnt/B2classe
```

Vous pouvez alors, depuis votre client Debian, parcourir le partage situé sur le serveur Windows, en lecture et en écriture.

Pour démonter le montage :

# umount /mnt/B2classe

#### Monter un partage permanent sur le client Debian

Pour rendre ce montage permanent; il faut mettre à jour le fichier /etc/fstab de montage des partitions.

Attention : la modification incorrecte du fichier /etc/fstab rendra vos partitions inutilisables !

• copie de sauvegarde du fichier /etc/fstab <code> # sudo cp /etc/fstab /etc/fstab\_sauvegarde </code>

 ajout en fin de fichier d'une ligne de ce type <code> DC1-serveur/B2classe /mnt/B2classe/ cifs username=login\_Windows,password=password,uid=root,gid=root,fmask=777,dmask=777 0 0 </code>

Explications :

- //DC1-serveur/B2classe : nom du dossier partagé auquel vous voulez accéder.
- /mnt/B2classe/ : point de montage sur le client Debian (Le dossier doit exister).
- username : identifiant utilisateur Windows.
- $\circ\;$  password : mot de passe de l'identifiant utilisateur Windows.
- uid et gid : nom d'utilisateur Linux et nom du groupe Linux.
- droits fmask (fichiers) et dmask (dossiers) à 777 pour permettre d'accéder à tous les fichiers du disque réseau.

\* Redémarrez votre client Debian pour vérifier que le montage est bien automatiquement créé.

**A faire** : modifiez votre script pour avoir une sauvegarde de votre dossier Situé sur le client Debian, sur le serveur Windows.

===== Ressources ===== \* http://debian-facile.org/doc:reseau:rsync \* https://wiki.debian.org/fr/RsyncSnapshots \* http://www.mathrice.org/rencontres/mars.2007/presentations/rsync-unison.pdf

From: / - Les cours du BTS SIO

Permanent link: /doku.php/sisr3/arsync

Last update: 2017/10/18 15:29

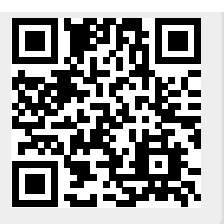